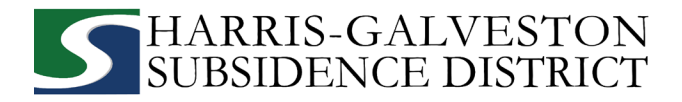

# HOW TO RENEW YOUR WELL PERMIT

Before you start your online application, make sure to have the following information:

- ✓ Permitting portal username and password
- ✓ Number of wells in your permit
- ✓ Estimated water consumption from well over the next 12 months
- ✓ Estimated alternative water consumption over the next 12 months
- ✓ City water bills
- Visit <u>hgsubsidence.org/portal</u> on your web browser to access the online portal and log in using the email address associated with last year's well application.

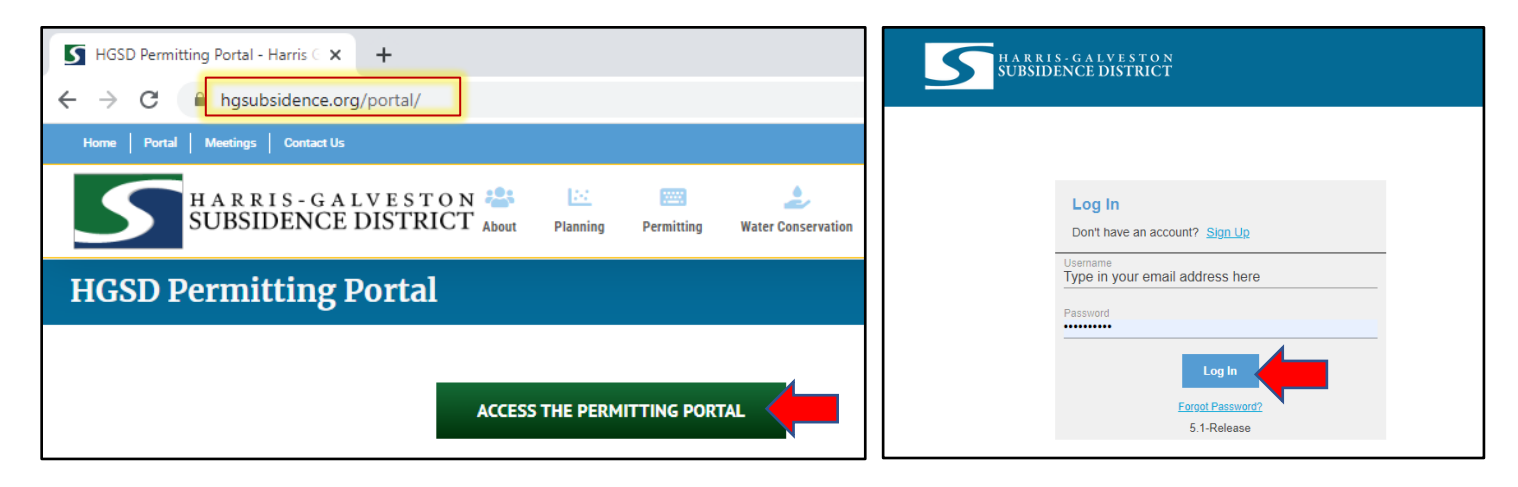

- After logging in, choose the Submitted tab. Your most recent applications should appear here. NOTE: Any
  saved but not submitted applications will appear under the Incomplete tab.
- Click **Renew** from the **Actions...** drop-down menu. *NOTE: If you do not see your permit, check that the email address you are using is the same one associated with your well number.*

| Submitted Incomplet              | e                                            |                                                                     |                       |      |   |
|----------------------------------|----------------------------------------------|---------------------------------------------------------------------|-----------------------|------|---|
| C search                         |                                              |                                                                     |                       | Sort | • |
| Well Permit<br>WP2021-2529       | No Location Specified                        | PENDING                                                             | Created<br>06/18/2021 |      |   |
| Well Registration<br>REG2021-418 | No Location Specified<br>No Application Name | Actions<br>Check Case Status<br>Pay Fees<br>Get PDF Report<br>Benew | Created<br>04/30/2021 |      |   |

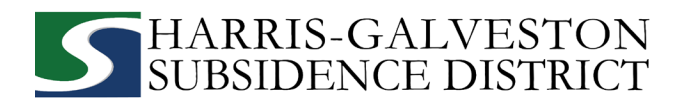

## 1. MAIN PANEL

The main section includes the lead well number and physical location of the lead well.

- If the well has been permitted previously, enter the well number. *NOTE: If you have multiple wells, the lead well number will be the lowest numerical well number.*
- Confirm the well number and physical location of the well are correct. *NOTE: If you cannot enter an accurate physical location of the well, leave it blank.*

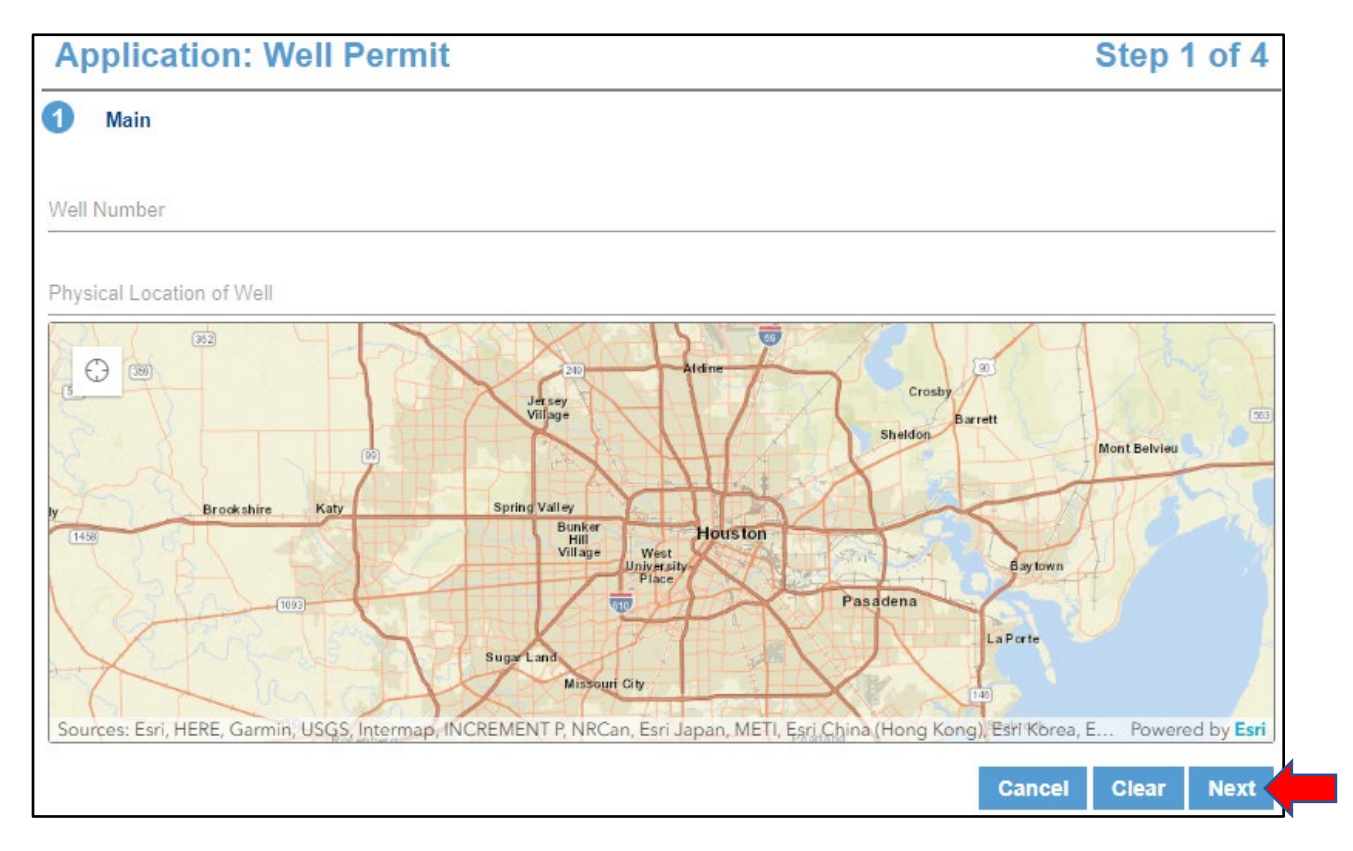

• Click **Next** to continue.

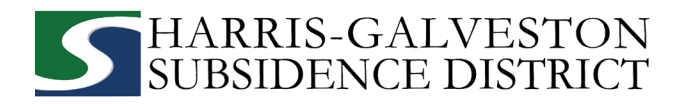

# 2. APP DATA

All sections marked in red must be completed.

| Step 2 of 4 |
|-------------|
|             |
|             |
| ^           |
|             |
|             |
|             |
| ^           |
|             |
| •           |
|             |
| ^           |
|             |
|             |
|             |
|             |
|             |
|             |
|             |

- Input Lead Well Number. If the well has been permitted previously, verify the well number entered here is the same as the number entered in the main panel.
- Select the type of permit application by clicking the drop-down menu and selecting Permit Renewal.

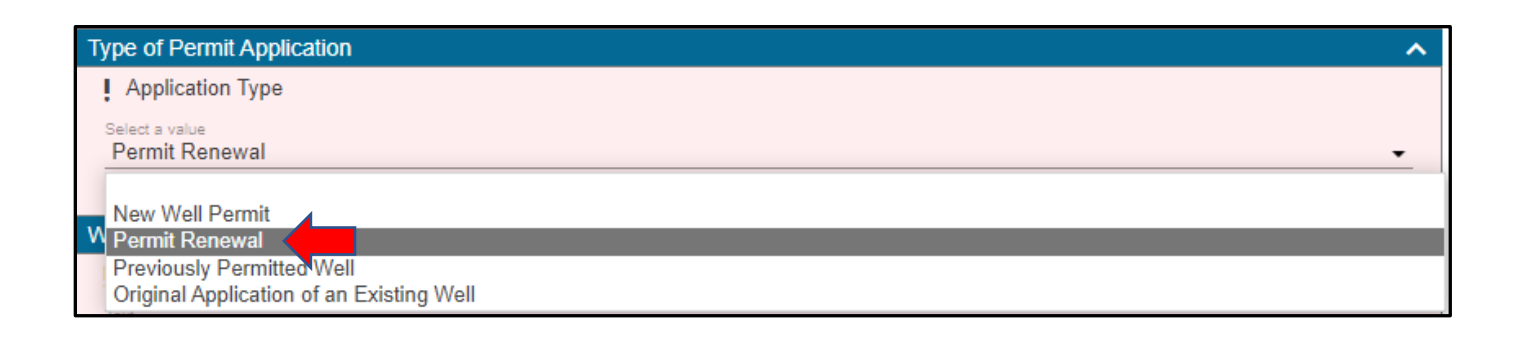

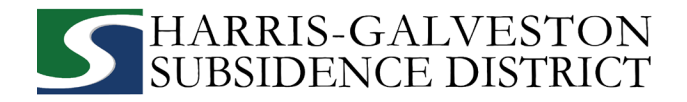

- Input longitude and latitude coordinates in decimal form for the well.
  - To find the longitude and latitude for the physical address:
    - Visit <u>www.google.com/maps</u>
    - Enter the well address
    - Right-click on the address point on the map
    - Note the coordinates and input these in the application field, then click Next.

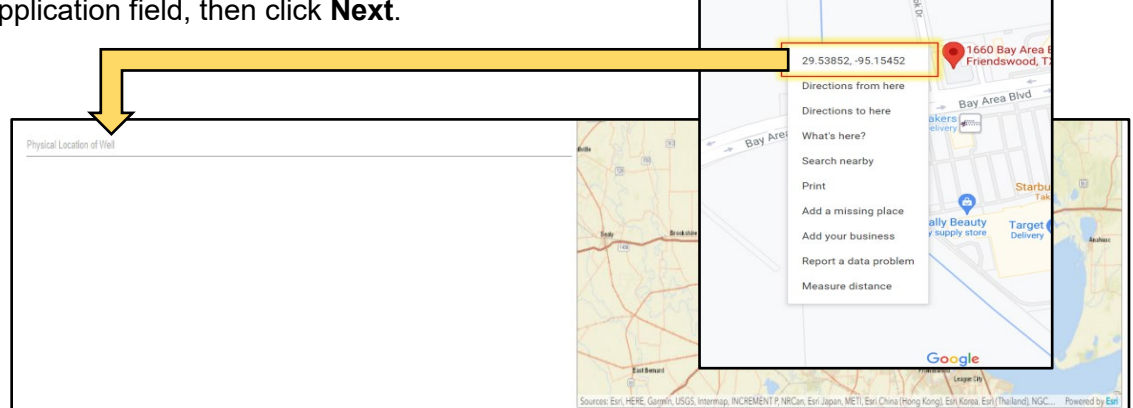

• Input the **number of wells in aggregate**. This should be the number of wells included in your permit.

| I Number of wells in Aggregate |
|--------------------------------|
| Quantity                       |
|                                |

• Indicate the amount of water requested from your well for a 12-month permit term and the expected amount of alternative water that will be used during the permit term. If you do not intend to use alternative water, input 0.

| I request MG from my water well for the next 12 month permit term |
|-------------------------------------------------------------------|
| Quantity                                                          |
|                                                                   |
| I expect to use MG of alternate water for the same permit term 2  |
| Quantity                                                          |
|                                                                   |

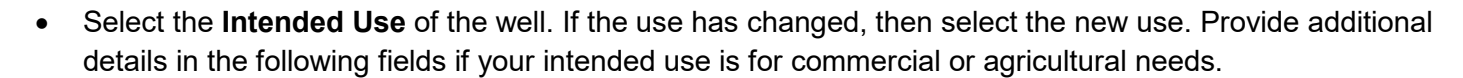

| I Select Intended Use                                                                                                    |  |
|----------------------------------------------------------------------------------------------------|--|
| Select a value                                                                                                    |  |
| Agricultural Irrigation - used in production of food or fiber commodities<br>P Commercial/Domestic - used by commercial establishments for potable/sanitary<br>P Geothermal - used for geothermal heat exchanger<br>Industrial - used as part of an industrial process or manufacturing of products<br>Lake/Pond/Pool - used to fill or maintain the level of lakes / ponds / pools<br>Other - used for other non-exempt uses such as livestock watering / irrigation<br>If Public Supply - used for retail or wholesale water supply(cities/water district)<br>Single-Family Dwelling - wells connected to one single family dwelling<br>Single-Family Irrigation - used for vard/garden irrigation at one residence |  |

#### 3. PEOPLE PANEL

All fields marked in red regarding the APPLICANT and PERMITTEE must be filled out.

HARRIS-GALVESTON SUBSIDENCE DISTRICT

- > APPLICANT refers to the person/employee/representative who is filling out the application/report.
- > PERMITEE refers to the company/organization, if applicable, that is listed on the actual permit.

| APPLICANT more    | - I        | Use My Information | PERMITTEE more   |          | Use My Information |
|-------------------|------------|--------------------|------------------|----------|--------------------|
| Name              |            |                    | Name             |          |                    |
| Address Line1     |            |                    | Address Line1    |          |                    |
| City Name         | State      | Zip Code           | City Name        | State    | Zip Code           |
| Phone (Primary)   | Phone (Oth | ner)               | Phone (Primary)  | Phone (O | ther)              |
| Email             |            |                    | Email            |          |                    |
| Comment           |            |                    | Comment          |          |                    |
| ATTENTION TO more | 1          | Use My Information | CORRESPONDENT mo | ore      | Use My Information |
| Name              |            |                    | Name             |          |                    |

• Click **Next** to continue.

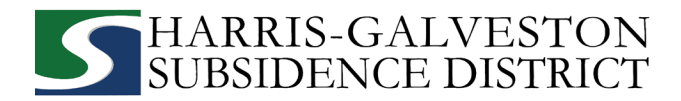

#### 4. ADDITIONAL DOCUMENTS AND SUBMIT

• In the Add'I Documents section, you may attach documents, like city water bills, to your application by clicking Add.

| 4 Add'I Docs       |                              |
|--------------------|------------------------------|
| 🕖 Add 🍵 Delete all | See Required                 |
| 1                  | Cancel Clear Previous Submit |

• To finish your well permit renewal application, click the **Submit** button. *NOTE: You must accept the Terms and Conditions.* 

|                                                                                                    | ×  | nit |
|----------------------------------------------------------------------------------------------------|----|-----|
| Terms and Conditions                                                                                                    |    |     |
| By submitting this application, I certify that above information and statements are correct and true to the best of my knowledge. |    |     |
| Decline Accep                                                                                                    | ot |     |

# You have completed the first step in the permit renewal process. To learn about the next steps in the process, please continue to the next page.

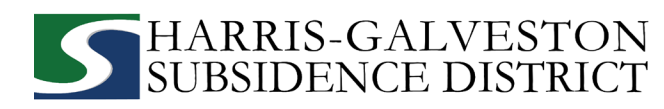

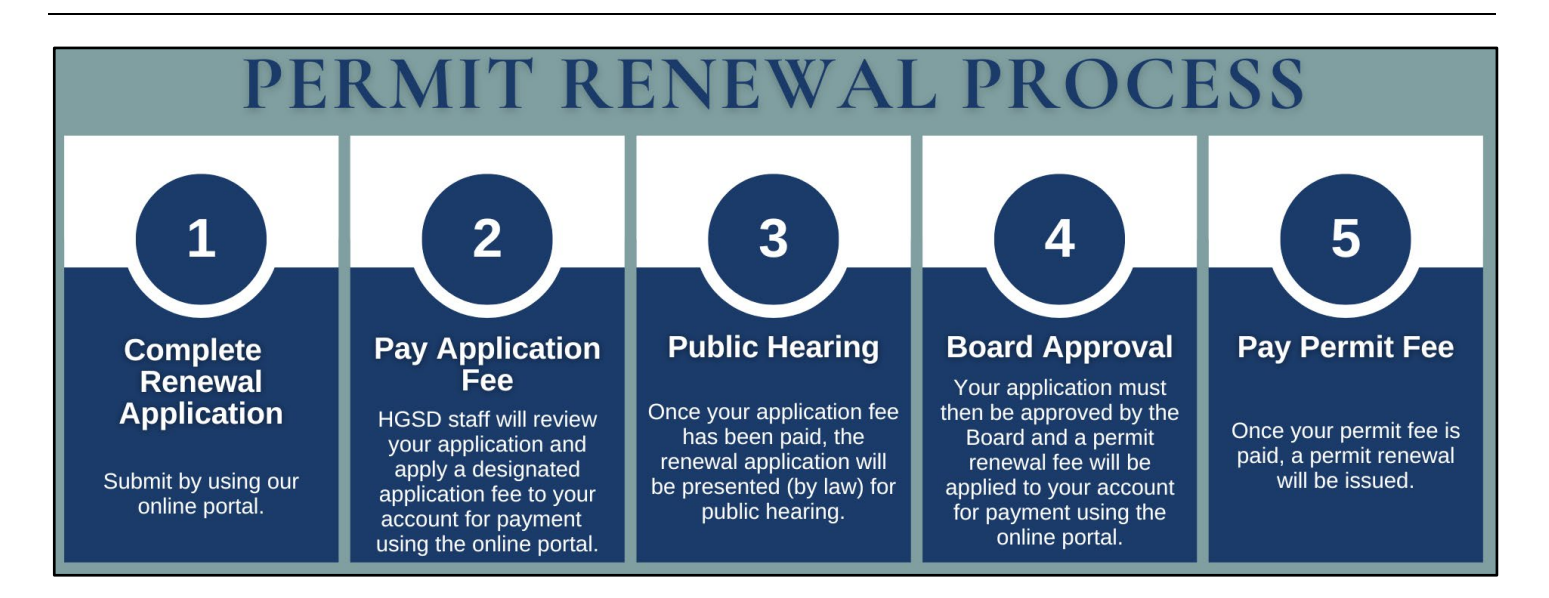

#### **REVIEW ACCOUNT SUMMARY**

Workflow gives you the status of your application process with an estimated timeline. The typical workflow includes the following steps:

- Verify application type
- o Hearing notice
- o Review recommendations
- o Board
- o Paid or past due
- o Issue permit

| 1660 W Bay Area Bh<br>D<br>Location Type | rd, Friendswood, Tr                                                                                              | People                                                                                                    | PENDING<br>Actions                                                                                                    |                                                                                                    | v                                                                                                    | Created:05/8/2021<br>Expires:05/31/2022                                                                                                    |                                                                                                    |                                                                                                    |
|------------------------------------------|----------------------------------------------------------------------------------------------------|----------------------------------------------------------------------------------------------------|----------------------------------------------------------------------------------------------------|----------------------------------------------------------------------------------------------------|----------------------------------------------------------------------------------------------------|----------------------------------------------------------------------------------------------------|----------------------------------------------------------------------------------------------------|----------------------------------------------------------------------------------------------------|
| Location Type                            | Location Id                                                                                                    | People                                                                                                    |                                                                                                    |                                                                                                    |                                                                                                    |                                                                                                    |                                                                                                    |                                                                                                    |
| Location Type                            | Location Id                                                                                                    | and the second second se |                                                                                                    |                                                                                                    |                                                                                                    |                                                                                                    |                                                                                                    |                                                                                                    |
|                                          | and the second second second second second second second second second second second second second second second | Title                                                                                                    |                                                                                                    | Name                                                                                                    |                                                                                                    | Addre                                                                                                    | <b>5</b> 5                                                                                                    |                                                                                                    |
|                                          | 1                                                                                                    | PERMITTEE                                                                                                    |                                                                                                    | TestUser                                                                                                    | TestUser                                                                                                    |                                                                                                    |                                                                                                    |                                                                                                    |
|                                          |                                                                                                    | Workflow                                                                                                    |                                                                                                    |                                                                                                    |                                                                                                    |                                                                                                    |                                                                                                    |                                                                                                    |
|                                          | ~                                                                                                    | Description                                                                                                    |                                                                                                    | Result                                                                                                    | Target End                                                                                                    | Completed                                                                                                    | м                                                                                                    | Comments                                                                                                    |
|                                          |                                                                                                    | Verify Application                                                                                                    | Туре                                                                                                    |                                                                                                    | 05/15/2021 10:31                                                                                                    | PM                                                                                                    | τ                                                                                                    |                                                                                                    |
|                                          |                                                                                                    | Hearing Notice                                                                                                    |                                                                                                    |                                                                                                    |                                                                                                    |                                                                                                    | 2                                                                                                    |                                                                                                    |
|                                          |                                                                                                    | Review Recomm                                                                                                    | endations                                                                                                    |                                                                                                    |                                                                                                    |                                                                                                    | 3                                                                                                    |                                                                                                    |
|                                          | ~                                                                                                    |                                                                                                    |                                                                                                    |                                                                                                    |                                                                                                    |                                                                                                    |                                                                                                    |                                                                                                    |
|                                          |                                                                                                    | Related Do                                                                                                    | cuments                                                                                                    |                                                                                                    |                                                                                                    |                                                                                                    |                                                                                                    |                                                                                                    |
|                                          |                                                                                                    | 🕅 Add 🗃                                                                                                    | Delete all                                                                                                    | See                                                                                                    | Required                                                                                                    |                                                                                                    |                                                                                                    |                                                                                                    |
|                                          | ^                                                                                                    | map.pd<br>Attacher                                                                                                    | r<br>I Dy: TestUse                                                                                                    | , w                                                                                                    | ell Location Ma                                                                                                    | p 1.10 M                                                                                                    | B<br>121                                                                                                    |                                                                                                    |
|                                          |                                                                                                    |                                                                                                    |                                                                                                    |                                                                                                    |                                                                                                    |                                                                                                    |                                                                                                    |                                                                                                    |
|                                          |                                                                                                    | ~                                                                                                    | Workflow     Description     Verity Application     Hearing Notice     Review Recomm     Related Do     M Add ##     map.pdi     mate.bed | Workflow Description Verfy Application Type Hearing Notice Review Recommendations  Related Documents Add F Delete all map.pdf Attached By: TestUse | Workflow       Description     Result       Verify Application Type       Hearing Notice       Review Recommendations       Review Recommendations       Related Documents       Imappediate       Madd       Imappediate       Matched By: TextUser | Workflow         Description       Result       Target End         Verify Application Type       05/15/2021 10:31         Hearing Notice       Review Recommendations         Review Recommendations       Related Documents         Add       Follote all       See Required         Manual Mathematication Bay:       Well Location Manual Mathematication Manual Mathematication Mathematication Mathematication Mathmatematication Mathematication Mathmatication | Workflow         Description       Result       Target End       Completed         Verify Application Type       05/15/2021 10:31 PM       Hearing Notice         Review Recommendations       Review Recommendations       Related Documents         Image.pdf       Mittached By: TeetUwer       Well Location Map       1.10 M | Workflow         Description       Result       Target End       Completed       M         Verify Application Type       05/15/2021 10.31 PM       1       1       1         Hearing Notice       2       2       2       2       2       2       3       3         Review Recommendations       3       3       3       3       3       3         Related Documents       Imap.pdf       See Required       10 MB       058/2021       10 MB       058/2021 |

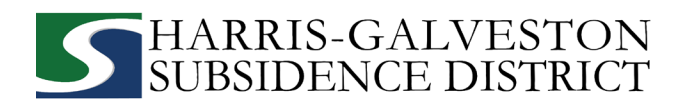

## PAYING FEES

You can pay your fees online using a credit card by selecting **Actions...** and **Pay Fees** only after the application has been verified by HGSD staff. *NOTE: Paying the application fee does not mean the application has been approved.* 

| pplication         |                           |                   |                                 |
|--------------------|---------------------------|-------------------|---------------------------------|
| Well Permit        | 1660 W Bay Area Blvd,     | NEW WELL          |                                 |
| WP2021-442         | Friendswood, Texas, 77546 | Actions           | ~                               |
|                    | 0                         | Actions           |                                 |
|                    |                           | Check Case Status |                                 |
| Related Applicatio | ons                       | Pay Fees          |                                 |
| Application Number | Name                      | Get PDF Report    |                                 |
| WPO2021-443        | 0                         | Renew Permit      |                                 |
| Addresses          |                           |                   |                                 |
| Address            |                           | Location Type     | Location Id                     |
|                    |                           |                   | The second second second second |

- You will be taken to the fees page with a breakdown of fees and your payment amount.
- Click the Pay Now button and accept the Payment Terms and Conditions.

| Fee                                                                          | Amount              | Amount Paid         | Amount Due         |
|------------------------------------------------------------------------------|---------------------|---------------------|--------------------|
| Permit Renewal Application Fee                                               | \$60.00             | \$60.00             | \$0.00             |
| Permit Fee (24/mg or 10/mg)                                                  | \$24.00             | \$0.00              | \$24.00            |
| Credit Card Surcharge                                                        | \$0.72              | \$0.00              | \$0.72             |
|                                                                              | Total Fees: \$84.72 | Total Paid: \$60.00 | Total Due: \$24.72 |
|                                                                              |                     |                     |                    |
| ayment Amount: \$24.72                                                       |                     |                     |                    |
| Payment Amount: \$24.72  Authorize Net Payment Terms and Conditions  Pay Nov |                     |                     |                    |

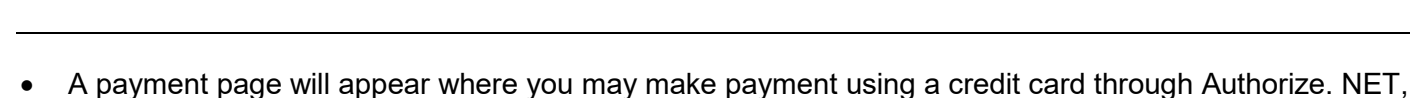

HARRIS-GALVESTON SUBSIDENCE DISTRICT

complete the form, and click the **Pay** button. *NOTE: A 3% credit card surcharge will be applied to your application fee. Currently, HGSD only accepts Discover, MasterCard, and Visa credit cards.* 

| Description<br>Invoice Number                                            |                         |
|--------------------------------------------------------------------------|-------------------------|
| Total                                                                    | \$ 24.00                |
| Credit Card                                                              | Bank Account (USA Only) |
|                                                                          |                         |
| Exp. Date •                                                              | Card Code               |
| Exp. Date •                                                              | Card Code               |
| Exp. Date •<br>Billing Address                                           | Card Code               |
| Exp. Date • Billing Address First Name                                   | Last Name               |
| Exp. Date • Billing Address First Name Billing Country USA               | Card Code               |
| Exp. Date • Billing Address First Name Biling Country USA Street Address | Card Code               |

• To finalize payment, you must click the **Complete** button.

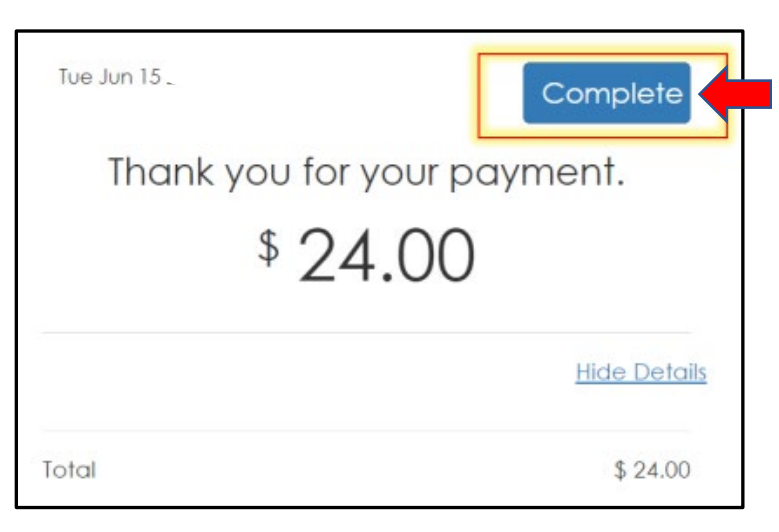

• A payment confirmation email will be sent to the email account associated with the account.

Your application will now be presented during a public hearing. From there, the application will need to be approved by the HGSD Board of Directors. Upon approval, you will receive a permit fee statement. When the permit fee is paid, your permit will be issued.